## Como realizar Cadastro no EBAula:

1. Acesse o Portal de Educação através do sitio: (<u>www.portaldeeducacao.eb.mil.br</u>) em seu navegador e clique no link cadastre-se.

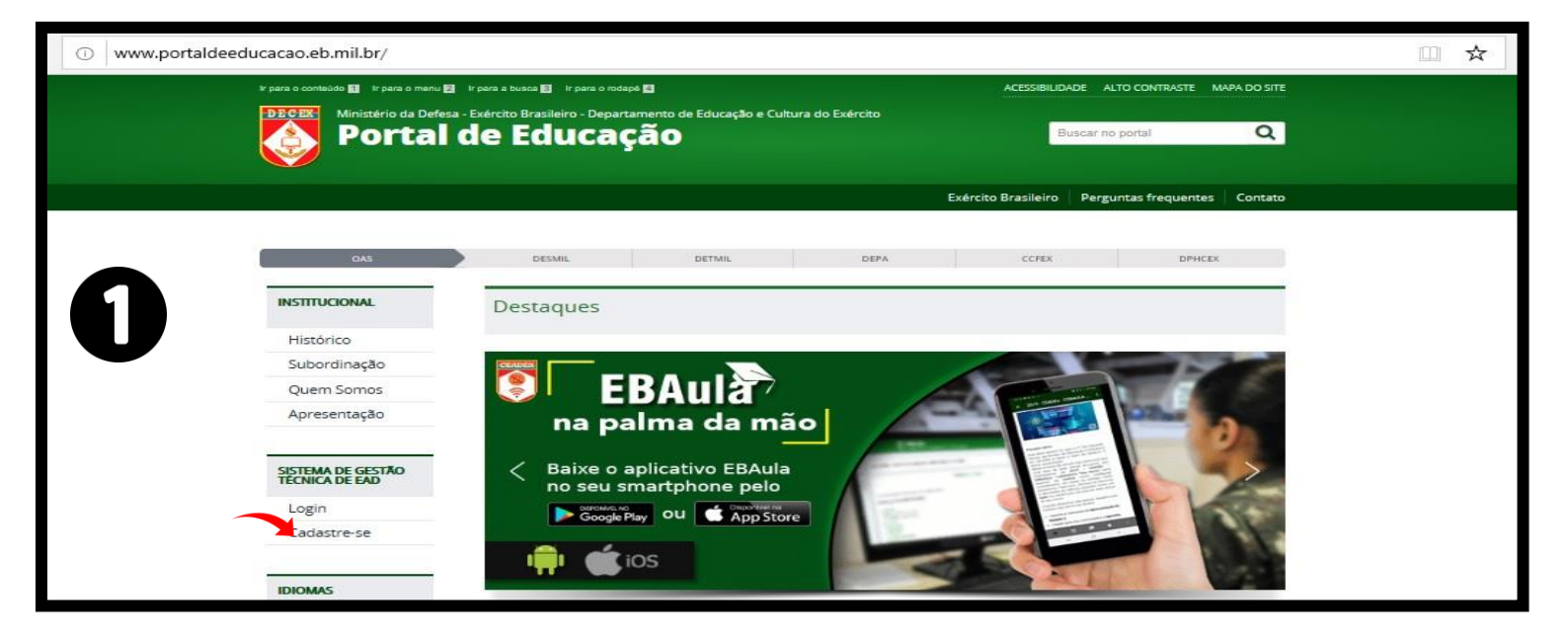

2. Crie uma conta adicionando aos campos identidade, CPF e data de nascimento, conforme a figura abaixo e clique em continuar.

| EXÉRCITO BRASILEIRO<br>Portal de Educação<br>centro de educação a distância do exército |                                      |                                                              |  |
|-----------------------------------------------------------------------------------------|--------------------------------------|--------------------------------------------------------------|--|
| Sistema de Gestão Técnica de EAD                                                        |                                      | 🖴 Esqueceu sua senha? > 🛛 Dúvidas? > 🕦 Tutorial > 🕴 Entrar > |  |
| 2                                                                                       | Crie sua conta                       |                                                              |  |
|                                                                                         | Identidade                           |                                                              |  |
|                                                                                         | CPF                                  |                                                              |  |
|                                                                                         | mm/dd/aaaa                           |                                                              |  |
|                                                                                         | Continuar                            |                                                              |  |
|                                                                                         | lá tem uma conta? Entre na sua conta |                                                              |  |

3. Após a localização do militar no DGP insira seu email, crie uma senha, contendo no mínimo 8 caracteres, confirme a senha que você criou e clique em registrar.

| Nucesso! Militar localizado no DGP.    |                                                                                                    |
|----------------------------------------|----------------------------------------------------------------------------------------------------|
| 3<br>Crie sua conta                    |                                                                                                    |
| Sucesso! Militar localizado no DGP.    |                                                                                                    |
|                                        | Obs.1: Caso o Portal de Educação não tenha localizado seus dados no DGP:                                                                                                    |
|                                        | <ul> <li>a. Verifique se o email está correto ou ativo.</li> <li>b. Confira seus dados de SICAPEx (Idt, CPF e Dt Nas)</li> <li>c. Caso o problema persista utilize outro navegador<br/>(Chrome ou Explorer) para acessar o Portal;</li> </ul> |
| INSIRIA EMAIL                          |                                                                                                    |
| Mail                                   | Obs.2: Confirme seu cadastro clicando no Link enviado para seu<br>email: e                                                                                                    |
| CRIE UMA SENHA                         |                                                                                                    |
| Senha                                  | Obs.3: Anote sua senha criada para acessar seu ambiente de AVA<br>(Ambiente Virtual de Aula) no portal de Educação.                                                                                                    |
| (alfanumérico com mínimo 8 caracteres) |                                                                                                    |
| Confirmação de Senha                   |                                                                                                    |
| Registrar                              |                                                                                                    |

4. Acesse sua conta, no Portal de Educação, inserindo sua identidade, senha e clique em enviar para carregar a página.

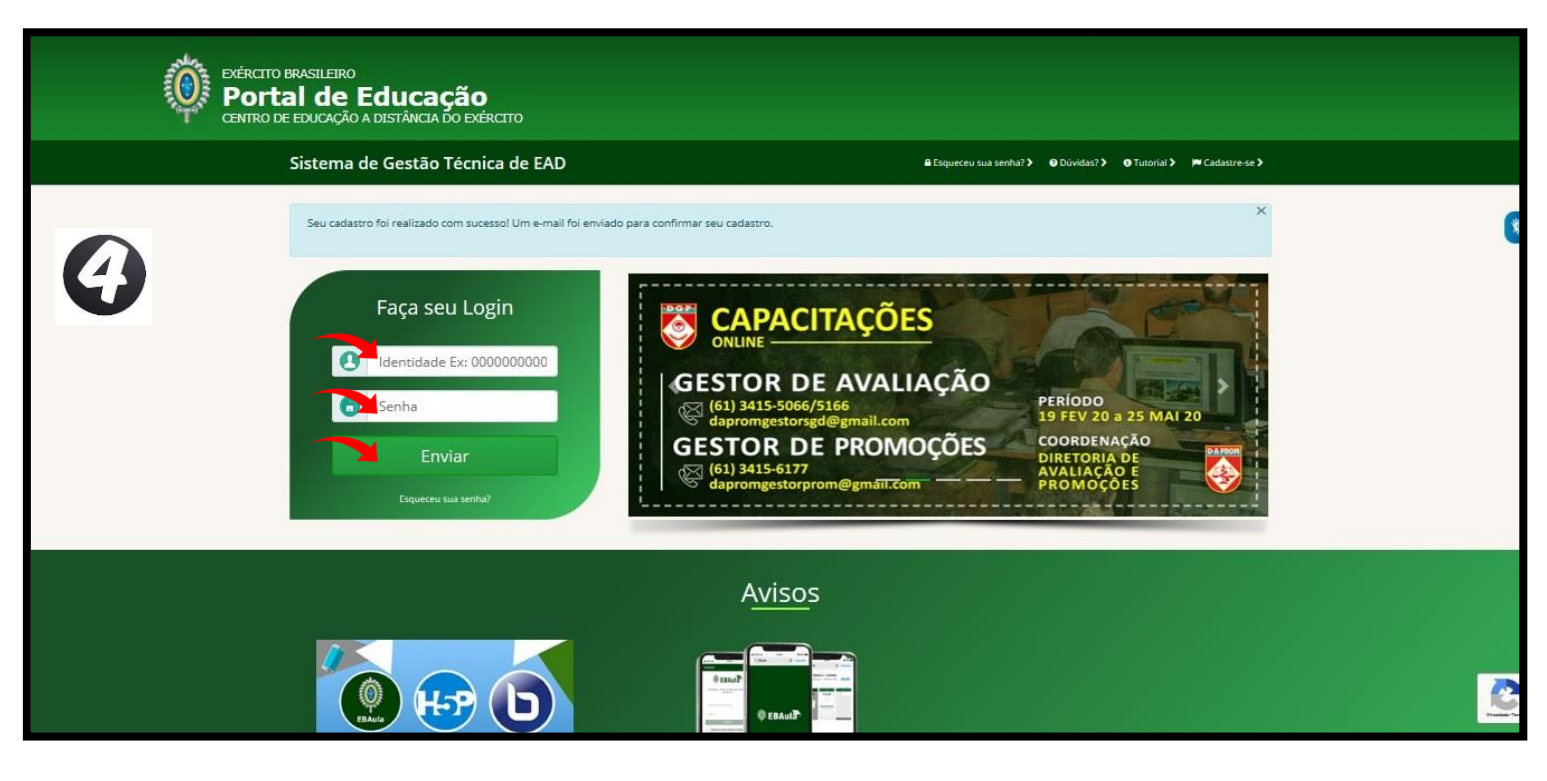

## 5. Painel do Usuário:

- a. Acesse o AVA (Ambiente Virtual de Aula) clicando no ícone sala de aula;
- b. Inscreva-se em cursos acessando o ícone Inscrições do painel; e
- c. Visualize seus cursos através do ícone Meus Cursos.

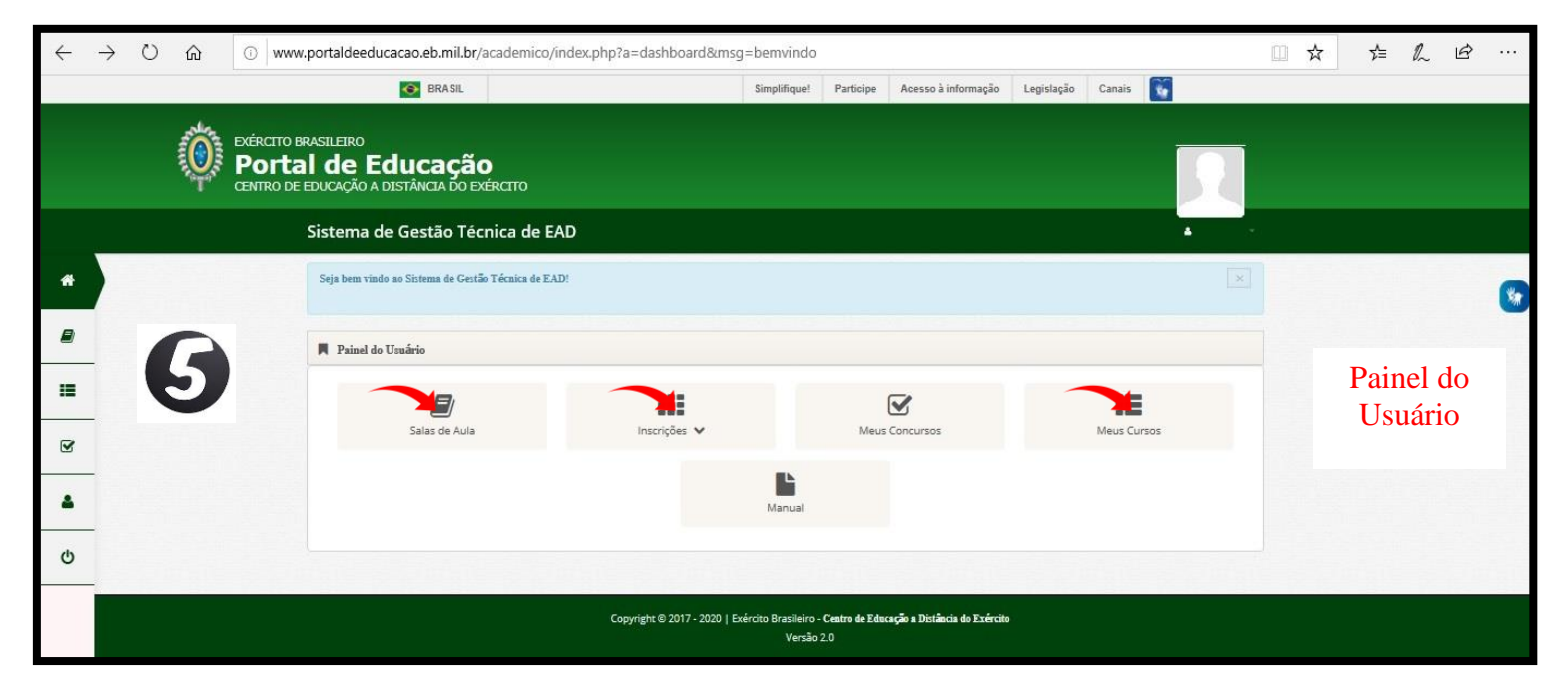